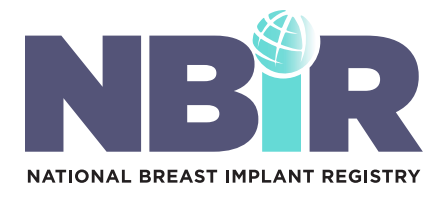

# How to Use the NBIR Dashboard

#### Logging in to the NBIR:

- 1. Log in to the Plastic Surgery Registries Network (PSRN) using the login credentials provided to you after you completed your registration via the following link: https://psrn.plasticsurgery.org/Dashboard/login.aspx
- 2 When you log in to your PSRN account, you will be directed to the PSRN landing page which shows all of the registries that you are registered for. **Click on the NBIR tile to access your NBIR Dashboard**.

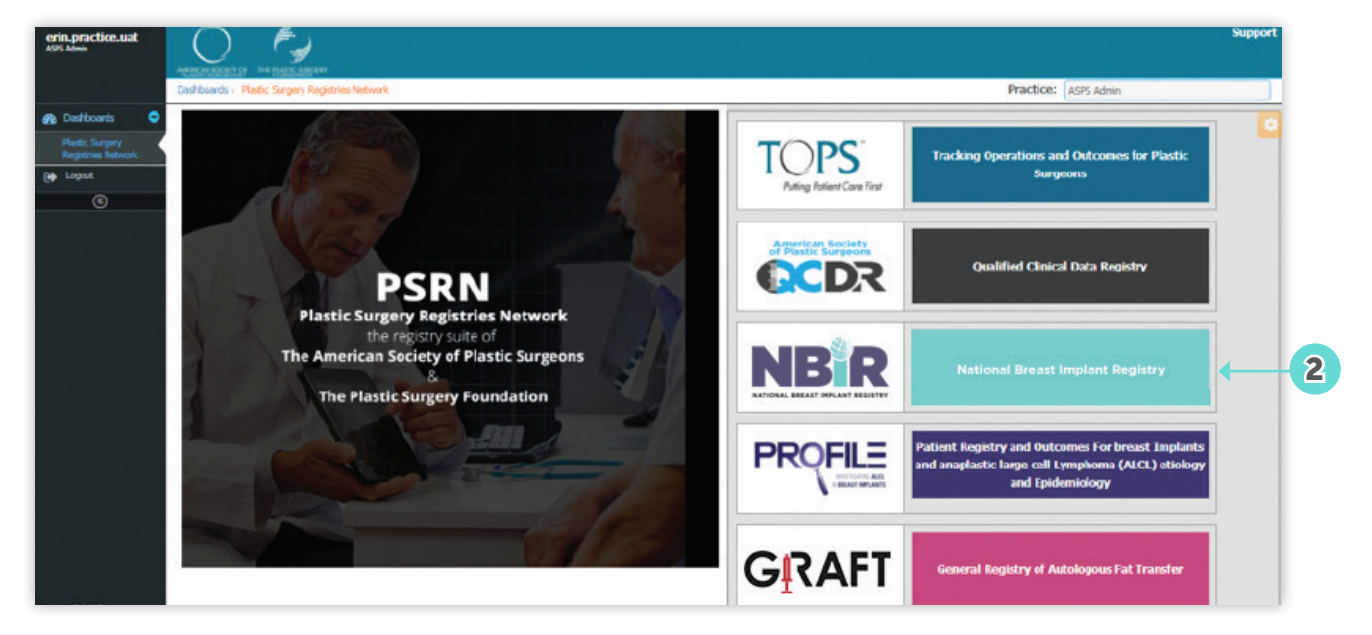

#### Viewing your NBIR Dashboard:

Once you log in and access the NBIR, your personalized NBIR Dashboard will be displayed. The NBIR Dashboard is made up of 8 reports that contain data related to your practice. Please see below for additional information related to your NBIR Dashboard.

- A Filters: Each graph can be filtered by Year and Submission Status. These filters can be applied using the two drop down menus in the upper left corner of each graph, and clicking **Go**.
- **B** Export to PDF or Excel: Click the PDF and/or Excel icons in the upper right corner of each graph to export the graph to PDF and/or Excel.
- Add Case: Click Add Case to open the electronic version of the NBIR Case Report Form (CRF). See Step 4 for additional key points related to completing the CRF.
- **D** View My Cases: Click View My Cases to open your My Cases table to view all of the cases you have entered into the NBIR.
- **E** Run ABPS Report: Click to access a report you can submit to the American Board of Plastic Surgery to satisfy your Practice Improvement Activity of Continuous Certification.
- **F** Download User Manuals: Click this button to download materials that will help you with data entry.

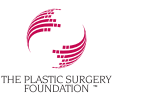

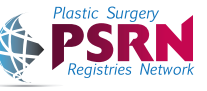

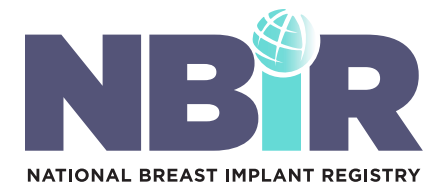

## HOW-TO GUIDE Navigating the Registry Dashboard

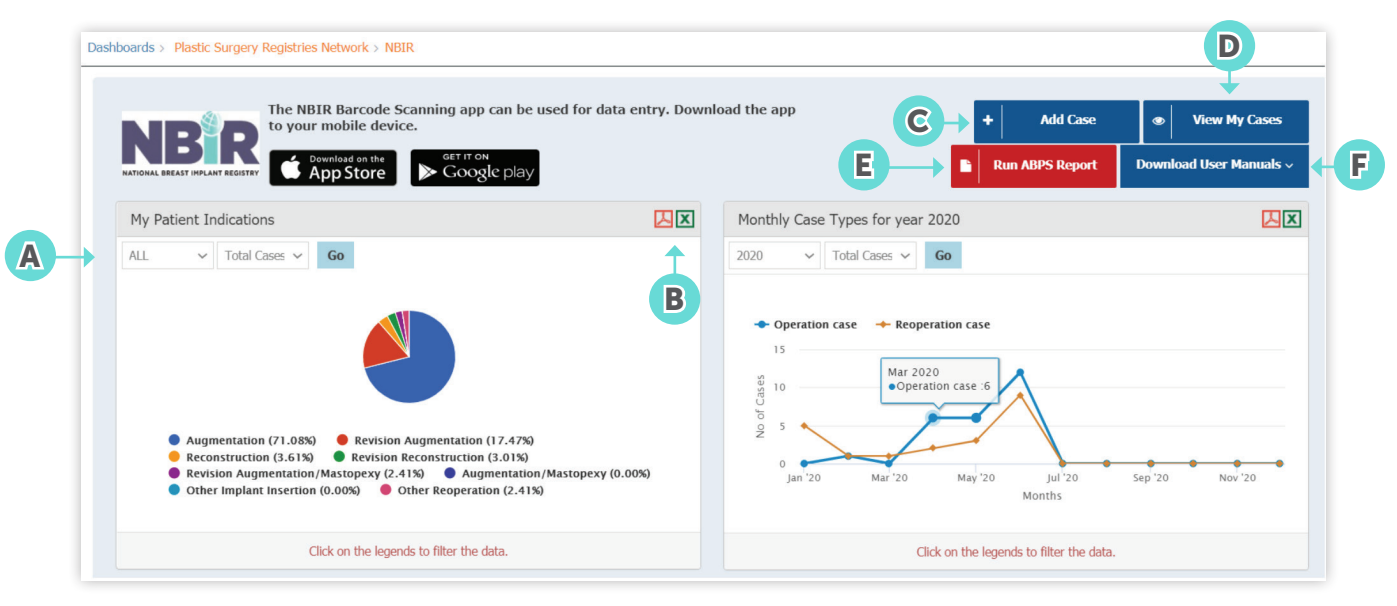

#### Adding a Case to the NBIR:

- 1. Click Add Case which is found on the landing page of your NBIR Dashboard to begin data entry. A blank NBIR case report form (CRF) will be displayed.
  - A Tabs: Four tabs will be displayed when you open the NBIR CRF. To register your patient's device with the respective breast implant device manufacturer, you must complete the mandatory fields in each section of first tab called, 'Register Device'. Please fill out all of the information found in each section to the best of your ability and click the "save" button found within each section. You can navigate from section to section by directly clicking on a particular section.

Please find the tabs/sections of the CRF below. Note – initially only 3 sections will appear, then depending on the type of procedure performed, 1-3 additional tabs will appear.

2

- Register Device (Tab)
- Patient Information (Section)
- Physician Information (Section)
- Procedure Information (Section)
- Patient Information Continued (Tab)
- Patient Medical History (Tab)
- Procedure Information Continued (Tab)
- Reason for Reoperation (Section)
- Explanted Implant (Section)
- Implanted Device (Section)

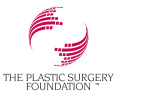

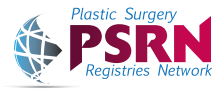

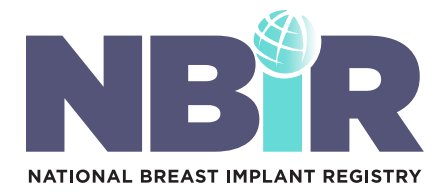

## **HOW-TO GUIDE** Navigating the Registry Dashboard

| Patient Name: test pateltest    | NBIR Case ID: 6304.0                    | Date of Birth: 02-11-1980 | Procedure Date: 08-30-2020                               | G Refresh   | 🗆 Delete Case 🛛 🗱 |
|---------------------------------|-----------------------------------------|---------------------------|----------------------------------------------------------|-------------|-------------------|
| -                               |                                         |                           |                                                          |             | Register Device   |
| Register Device                 | > Patient Information                   |                           |                                                          |             | Complete          |
| Patient Medical History         | Patient Opt-out of NBI                  | (                         | ) Yes 💿 No                                               |             |                   |
| Procedure Information Continued | Patient Opt-out of Device Trackin® B    |                           | ⊃Yes ® No                                                |             |                   |
|                                 | Confirm SSN                             |                           |                                                          |             |                   |
|                                 | First Name                              |                           | Check the box if the patient's social security number is | unavailable |                   |
|                                 | Middle Initial ()                       |                           |                                                          |             |                   |
|                                 | Last Name" ()<br>Patient Identifier" () |                           |                                                          |             |                   |
|                                 | Date of Birth" ()                       |                           | <b>m</b>                                                 |             |                   |
|                                 | Street Address* 0                       |                           |                                                          |             |                   |
|                                 | Country* ()<br>Zip Code* ()             |                           | UNITED STATES                                            | v           |                   |
|                                 | State* 0                                |                           |                                                          |             |                   |
|                                 | City* 0 Primary Phone Number* 0         |                           |                                                          |             |                   |
|                                 |                                         |                           |                                                          | E           | Save              |

- B Mandatory Fields: Data element with a red asterisk that must be completed in order to submit your NBIR case.
- Save and Proceed to Next Tab: Click this button to save your case and proceed to the next tab.
- **D** Back to Previous Tab: Click this button to save your case and jump to the previous tab.
- E Save: Click this button save the CRF.
- **F** Close: Click this button to close the CRF.
- **G Refresh:** Click this button after you scan the UDI to populate the information in the 'Implanted Device' tab.
- H) Delete Case: Check this box to delete your 'in progress' case.
- I) Submit: Click this button to submit your case.

| Patient Name: test pateltest    | NBIR Case ID: 6304.0                                        | Date of Birth: 02-11-1980 | Procedure Date: 08-30-2020                 | Refresh Delete Case #                                   |
|---------------------------------|-------------------------------------------------------------|---------------------------|--------------------------------------------|---------------------------------------------------------|
|                                 |                                                             |                           |                                            | Patient Medical History                                 |
| Register Device                 | History of Breast Cancer ()                                 |                           | ⊖Yes ⊖No                                   |                                                         |
| Patient Information Continued   | Has the patient ever had Breast or Chest Wall Radiotherapy? |                           | ○None ○Right ○Left ○Both                   |                                                         |
| Patient Medical History         | Smoking Status ()                                           |                           | O Current smoker O Non-smoker              |                                                         |
| Procedure Information Continued | History of Medical Issues?                                  |                           | O Yes O No                                 |                                                         |
|                                 | Please select all that apply 0                              |                           | Diabetes<br>Cardiac Disease<br>Lung Cancer | Renal Disease Hypertension RA                           |
|                                 | Back to Patient Information Continued tab                   |                           | ○ Other                                    | Save and Proceed to Procedure Information Continued tab |
|                                 |                                                             |                           |                                            | Submit × Close                                          |

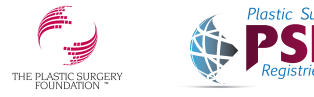

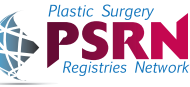

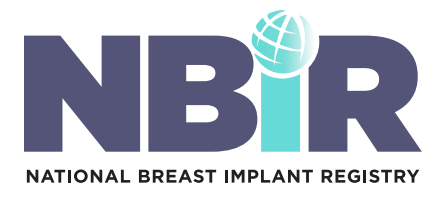

#### Completing the Implanted Device Tab of the CRF:

There are two pathways available to complete the data entry pertaining to the implanted device:

- A. Using the NBIR Barcode Scanner
- B. Manual Data Entry

#### Using the NBIR Barcode Scanner:

1 On the implanted device tab of the NBIR CRF, select **Using the NBIR Barcode Scanner** to indicate that you will use the barcode scanner to populate the data pertaining to the implanted device. Once you click this button, your case will be available in the app for scanning purposes.

Please note – you will have to perform this process for both the left and right side (if applicable).

| > Implanted Device                                                                                                    | Incomplete                                                                                                    |
|----------------------------------------------------------------------------------------------------|----------------------------------------------------------------------------------------------------|
| IMPORTANT NOTE: On this tab, you will have to identify how you plan to enter data pertaining t<br>regarding both data entry methods.                                                                                                    | o the implanted device(s). Please refer to the information below for additional information                                                                                                    |
| NBIR Barcode Scanner: If you plan to use the NBIR Barcode Scanner, you will need to log in to the NBIR<br>information found on this tab. For detailed instructions, please click here. Please note – after you scan the<br>report form to populate the information on this tab.             | Barcode Scanning App to scan the unique device identifier (UDI) barcode/QR code to auto-populate the<br>e UDI, you need to click the 'Refresh' button which is found in the upper right corner of the case                |
| Manual Data Entry: If you plan to enter data pertaining to the implanted device(s) manually, you can enter<br>barcode scanner. If UDI is unavailable, you can enter the serial number for Allergan, Ideal and Mentor. Pleas<br>able to manually enter the UDI number for Slentra. Show less | r the UDI number for Allergan, Ideal, Mentor and Sientra to auto-populate this section for you, similar to the<br>e note – I A Serial number are both found on the patient sticker for Sientra, which is why you are only |
| Left Device                                                                                                    |                                                                                                    |
| Please indicate how you plan to enter data pertaining to the left implanted device:* 0                                                                                                    | Using the NBIR Barcode Scanner O Manual data entry                                                                                                    |
| (Please note if you edit your selection you must save the case immediately.)                                                                                                    |                                                                                                    |
| Left Unique Device Identifier (UDI):" ()                                                                                                    |                                                                                                    |
| Left Device Company Name:* ()                                                                                                    | Select V                                                                                                    |
| Left Device Brand Name:" ()                                                                                                    |                                                                                                    |
| Left Device Serial Number:" ()                                                                                                    |                                                                                                    |
| Left Device ID:" ()                                                                                                    |                                                                                                    |
| Left Device Description:* 🕖                                                                                                    |                                                                                                    |
| Left Device Expiration Date:" ()                                                                                                    | 前前                                                                                                    |

- 2. For detailed instructions on using the NBIR Barcode Scanner, please view the "How to Use the NBIR Barcode Scanner" user manual, which is found under the Physician Resources section on thepsf.org/NBIR and in your NBIR Dashboard.
- **3.** After a successful scan, you must click the 'Refresh' button found on the upper right corner of the case report form to populate the information on this section.

TIP! Did you know NBIR cases can also be created using the NBIR Barcode Scanner App? Refer to the NBIR Barcode Scanner instructions for details.

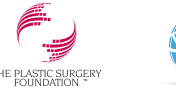

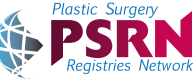

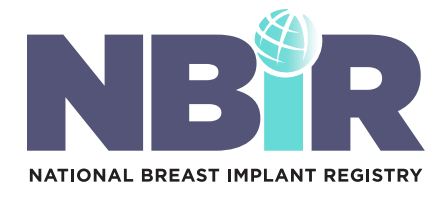

#### Manual Data Entry:

1 On the implanted device tab of the NBIR CRF, select **Manual Data Entry** to indicate that you will manually enter data pertaining to the implanted device.

Please note – you will have to repeat this process for both the left and right side (if applicable).

| IMPORTANT NOTE: On this tab, you will have to identify how you plan to enter data pert                                                                                                    | aining to the implanted device(s). Please refer to the information below for additional information                                                                                                    |
|----------------------------------------------------------------------------------------------------|----------------------------------------------------------------------------------------------------|
| regarding both data entry methods.                                                                                                    |                                                                                                    |
| NBIR Barcode Scanner: If you plan to use the NBIR Barcode Scanner, you will need to log in to th<br>information found on this tab. For detailed instructions, please click here. Please note – after you<br>report form to populate the information on this tab.                                                                                                    | ne NBIR Barcode Scanning App to scan the unique device identifier (UDI) barcode/QR code to auto-populate the<br>scan the UDI, you need to click the 'Refresh' button which is found in the upper right corner of the case                                                                                                    |
| Manual Data Entry: If you plan to enter data pertaining to the implanted device(s) manually, you or<br>barcode scanner. If UDI is unavailable, you can enter the serial number for Allergan, Ideal and Mentr<br>able to manually enter the UDI number for Sientra. Show less                                                                                                    | can enter the UDI number for Allergan, Ideal, Mentor and Sientra to auto-populate this section for you, similar to the<br>or. Please note – UDI and Serial number are both found on the patient sticker for Sientra, which is why you are only                                                                                                    |
| Left Device                                                                                                    |                                                                                                    |
| Please indicate how you plan to enter data pertaining to the left implanted device:" 0                                                                                                    | O Using the NBIR Barcode Scanner 🔹 Manual data entry                                                                                                    |
| the implant's UDI barcode number is available for<br>ab of the CRF. If it is not, proceed to step 5.<br>nter the UDI barcode number, and click <b>Fetch D</b><br>DA's Global Unique Device Identifier Database (C                                                                                                    | or manual data entry, click "Yes" to the second question on th<br>etails to populate the data elements that are available from th<br>GUDID).                                                                                                    |
|                                                                                                    | ,                                                                                                    |
|                                                                                                    |                                                                                                    |
| MPORTANT NOTE: On this tab, you will have to identify how you p<br>nformation below for additional information regarding both data on<br>NBIR Barcode Scanner: If you plan to use the NBIR Barcode Scanner, you<br>dentifier (UDI) barcode/QR code to auto-populate the information found or                                                                                                    | Implanted Device<br>plan to enter data pertaining to the implanted device(s). Please refer to the<br>entry methods.<br>pu will need to log in to the NBIR Barcode Scanning App to scan the unique device<br>in this tab. For detailed instructions, please click here. Please note – you need to close and                                                                                                    |
| IMPORTANT NOTE: On this tab, you will have to identify how you p<br>information below for additional information regarding both data of<br>NBIR Barcode Scanner: If you plan to use the NBIR Barcode Scanner, you<br>dentifier (UDI) barcode/QR code to auto-populate the information found on<br>reopen the case to view the data that auto-populated from the app.<br>Manual Data Entry: If you plan to enter data pertaining to the implanted<br>Sientra to auto-populate this section for you, similar to the barcode scanner<br>Please note – UDI and Serial number are both found on the patient sticker f                                                                                                    | Implanted Device<br>plan to enter data pertaining to the implanted device(s). Please refer to the<br>entry methods.<br>pu will need to log in to the NBIR Barcode Scanning App to scan the unique device<br>in this tab. For detailed instructions, please click here. Please note – you need to close and<br>device(s) manually, you can enter the UDI number for Allergan, Ideal, Mentor and<br>r. If UDI is unavailable, you can enter the serial number for Allergan, Ideal and Mentor.<br>for Sientra, which is why you are only able to manually enter the UDI number for Sientra.                                                                                                    |
| IMPORTANT NOTE: On this tab, you will have to identify how you p<br>information below for additional information regarding both data of<br>NBIR Barcode Scanner: If you plan to use the NBIR Barcode Scanner, you<br>dentifier (UDI) barcode/QR code to auto-populate the information found on<br>reopen the case to view the data that auto-populated from the app.<br>Manual Data Entry: If you plan to enter data pertaining to the implanted<br>Sientra to auto-populate this section for you, similar to the barcode scanner<br>Please note – UDI and Serial number are both found on the patient sticker f<br>Left Device                                                                                                    | Implanted Device<br>plan to enter data pertaining to the implanted device(s). Please refer to the<br>entry methods.<br>pu will need to log in to the NBIR Barcode Scanning App to scan the unique device<br>in this tab. For detailed instructions, please click here. Please note – you need to close and<br>device(s) manually, you can enter the UDI number for Allergan, Ideal, Mentor and<br>r. If UDI is unavailable, you can enter the serial number for Allergan, Ideal and Mentor.<br>for Sientra, which is why you are only able to manually enter the UDI number for Sientra.                                                                                                    |
| IMPORTANT NOTE: On this tab, you will have to identify how you p<br>information below for additional information regarding both data of<br>NBIR Barcode Scanner: If you plan to use the NBIR Barcode Scanner, you<br>dentifier (UDI) barcode/QR code to auto-populate the information found on<br>reopen the case to view the data that auto-populate the information found on<br>reopen the case to view the data that auto-populate from the app.<br>Manual Data Entry: If you plan to enter data pertaining to the implanted<br>Sientra to auto-populate this section for you, similar to the barcode scanner<br>Please note – UDI and Serial number are both found on the patient sticker f<br>Please indicate how you plan to enter data pertaining to the left implanted device: •<br>Please indicate how you plan to enter data pertaining to the left implanted device: •<br>Please indicate how yo | Implanted Device         plan to enter data pertaining to the implanted device(s). Please refer to the entry methods.         pu will need to log in to the NBIR Barcode Scanning App to scan the unique device in this tab. For detailed instructions, please click here. Please note – you need to close and         device(s) manually, you can enter the UDI number for Allergan, Ideal, Mentor and r. If UDI is unavailable, you can enter the serial number for Allergan, Ideal and Mentor. for Sientra, which is why you are only able to manually enter the UDI number for Sientra.         O Using the NBIR Barcode Scanner <ul> <li>Manual data entry</li> <li> </li></ul>                                                                                                    |
| IMPORTANT NOTE: On this tab, you will have to identify how you p<br>information below for additional information regarding both data of<br>NBIR Barcode Scanner: If you plan to use the NBIR Barcode Scanner, you<br>dentifier (UDI) barcode/QR code to auto-populate the information found on<br>reopen the case to view the data that auto-populate the information found on<br>reopen the case to view the data that auto-populate from the app.<br>Manual Data Entry: If you plan to enter data pertaining to the implanted<br>Sientra to auto-populate this section for you, similar to the barcode scanner<br>Please note – UDI and Serial number are both found on the patient sticker f<br>Mease indicate how you plan to enter data pertaining to the left implanted device: •<br>Please indicate how your plan to enter data pertaining to the left implanted device: •<br>Please note if you edit your selection you must save the case immediately.)<br>is the unique device identifier (UDI) available to manually enter (Left)?: •<br>Please Enter Left Unique Device Identifier (UDI): • •                                                                                                    | Implanted Device         plan to enter data pertaining to the implanted device(s). Please refer to the entry methods.         pu will need to log in to the NBIR Barcode Scanning App to scan the unique device in this tab. For detailed instructions, please click here. Please note – you need to close and         device(s) manually, you can enter the UDI number for Allergan, Ideal, Mentor and r. If UDI is unavailable, you can enter the serial number for Allergan, Ideal and Mentor. for Sientra, which is why you are only able to manually enter the UDI number for Sientra.         O Using the NBIR Barcode Scanner <ul> <li>Manual data entry</li> <li>Yes O No</li> <li>Tetch Details</li> <li>X Clear UDI</li> </ul>                                                                                                    |
| IMPORTANT NOTE: On this tab, you will have to identify how you p<br>information below for additional information regarding both data of<br>NBIR Barcode Scanner: If you plan to use the NBIR Barcode Scanner, you<br>dentifier (UDI) barcode/QR code to auto-populate the information found on<br>reopen the case to view the data that auto-populate three information found on<br>reopen the case to view the data that auto-populate from the app.<br>Manual Data Entry: If you plan to enter data pertaining to the implanted<br>Sientra to auto-populate this section for you, similar to the barcode scanner<br>Please note – UDI and Serial number are both found on the patient sticker f<br>Mease indicate how you plan to enter data pertaining to the left implanted device:<br>* @<br>Mease indicate how you plan to enter data pertaining to the left implanted device:<br>* @<br>Mease Indicate how you plan to enter data pertaining to the left implanted device:<br>* @<br>Mease Indicate how you plan to enter data pertaining to the left implanted device:<br>* @<br>Mease Indicate how you plan to enter data pertaining to the left implanted device:<br>* @<br>Mease Indicate how you plan to enter data pertaining to the left implanted device:<br>* @<br>Mease Enter Left Unique Device Identifier (UDI) available to manually enter (Left)?:<br>* @<br>Mease Enter Left Unique Device Identifier (UDI):<br>* @<br>Mease Company Name:<br>* @                                                                                                    | Implanted Device         plan to enter data pertaining to the implanted device(s). Please refer to the entry methods.         pu will need to log in to the NBIR Barcode Scanning App to scan the unique device in this tab. For detailed instructions, please click here. Please note – you need to close and         device(s) manually, you can enter the UDI number for Allergan, Ideal, Mentor and r. If UDI is unavailable, you can enter the serial number for Allergan, Ideal and Mentor. for Sientra, which is why you are only able to manually enter the UDI number for Sientra.         O Using the NBIR Barcode Scanner <ul> <li>Manual data entry</li> <li>Yes O No (5)</li> <li>Tetch Details</li> <li>X Clear UDI</li> </ul>                                                                                                    |
| IMPORTANT NOTE: On this tab, you will have to identify how you p<br>information below for additional information regarding both data of<br>NBIR Barcode Scanner: If you plan to use the NBIR Barcode Scanner, you<br>dentifier (UDI) barcode/QR code to auto-populate the information found on<br>reopen the case to view the data that auto-populate from the app.<br>Manual Data Entry: If you plan to enter data pertaining to the implanted<br>Sientra to auto-populate this section for you, similar to the barcode scanner<br>Please note – UDI and Serial number are both found on the patient sticker f<br>Left Device<br>Please indicate how you plan to enter data pertaining to the left implanted device: •<br>Please note if you edit your selection you must save the case immediately.)<br>is the unique device identifier (UDI) available to manually enter (Left)?: •<br>Please Enter Left Unique Device Identifier (UDI): • •<br>Left Device Company Name: •                                                                                                    | Implanted Device         plan to enter data pertaining to the implanted device(s). Please refer to the entry methods.         pu will need to log in to the NBIR Barcode Scanning App to scan the unique device in this tab. For detailed instructions, please click here. Please note – you need to close and         device(s) manually, you can enter the UDI number for Allergan, Ideal, Mentor and r. If UDI is unavailable, you can enter the serial number for Allergan, Ideal and Mentor. for Sientra, which is why you are only able to manually enter the UDI number for Sientra.         O Using the NBIR Barcode Scanner          Manual data entry          Implanted Device          Manual data entry          Implanted Scanner          Manual data entry          Mentor          Mentor         Mentor          Mentor         Mentor          Mentor |
| IMPORTANT NOTE: On this tab, you will have to identify how you p<br>information below for additional information regarding both data of<br>NBIR Barcode Scanner: If you plan to use the NBIR Barcode Scanner, you<br>dentifier (UDI) barcode/QR code to auto-populate the information found on<br>reopen the case to view the data that auto-populate three information found on<br>reopen the case to view the data that auto-populate from the app.<br>Manual Data Entry: If you plan to enter data pertaining to the implanted<br>Sientra to auto-populate this section for you, similar to the barcode scanner<br>Please note – UDI and Serial number are both found on the patient sticker f<br>Left Device<br>Please indicate how you plan to enter data pertaining to the left implanted device: • •<br>Please note if you edit your selection you must save the case immediately./<br>is the unique device identifier (UDI) available to manually enter (Left)?: • •<br>Please Enter Left Unique Device Identifier (UDI): • •<br>ueft Device Ompany Name: •<br>ueft Device Serial Number: • •                                                                                                    | Implanted Device         plan to enter data pertaining to the implanted device(s). Please refer to the entry methods.         pu will need to log in to the NBIR Barcode Scanning App to scan the unique device in this tab. For detailed instructions, please click here. Please note – you need to close and         device(s) manually, you can enter the UDI number for Allergan, Ideal, Mentor and r. If UDI is unavailable, you can enter the serial number for Allergan, Ideal and Mentor. for Sientra, which is why you are only able to manually enter the UDI number for Sientra.         O Using the NBIR Barcode Scanner <ul> <li>Manual data entry</li> <li>Yes O No </li> <li>S retch Details</li> <li>X Clear UDI</li> <li>Mentor</li> <li>Mentor</li> <li>Mentor</li> <li>Mentor MENTOR Smooth Round N</li> <li>7473868000</li> </ul>                    |
| IMPORTANT NOTE: On this tab, you will have to identify how you p<br>information below for additional information regarding both data of<br>NBIR Barcode Scanner: If you plan to use the NBIR Barcode Scanner, you<br>dentifier (UDI) barcode/QR code to auto-populate the information found on<br>reopen the case to view the data that auto-populate the information found on<br>reopen the case to view the data that auto-populate from the app.<br>Manual Data Entry: If you plan to enter data pertaining to the implanted<br>Sientra to auto-populate this section for you, similar to the barcode scanner<br>Please note – UDI and Serial number are both found on the patient sticker f<br>Please note – UDI and Serial number are both found on the patient sticker f<br>Please indicate how you plan to enter data pertaining to the left implanted device: • •<br>Please note if you edit your selection you must save the case immediately.)<br>is the unique device identifier (UDI) available to manually enter (Left)?: • •<br>Please Enter Left Unique Device Identifier (UDI): • •<br>eft Device Company Name: •<br>eft Device Serial Number: •<br>eft Device Serial Number: •                                                                                                    | Implanted Device         plan to enter data pertaining to the implanted device(s). Please refer to the entry methods.         pu will need to log in to the NBIR Barcode Scanning App to scan the unique device in this tab. For detailed instructions, please click here. Please note – you need to close and         device(s) manually, you can enter the UDI number for Allergan, Ideal, Mentor and r. If UDI is unavailable, you can enter the serial number for Allergan, Ideal and Mentor. for Sientra, which is why you are only able to manually enter the UDI number for Sientra.         O Using the NBIR Barcode Scanner @ Manual data entry         @ Yes O No       5         Implanted Device         Mentor         Mentor Smooth Round N         7473868000         00081317001270                                                                      |

the implant's serial number. Click **No** to the second question on this tab of the CRF to indicate this, and begin data entry.

*Please note – you are only able to enter the serial number for Allergan, Ideal and Mentor. This is not available for Sientra, as UDI and serial number are both on the patient sticker for Sientra.* 

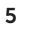

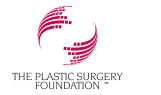

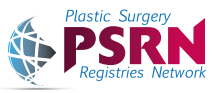

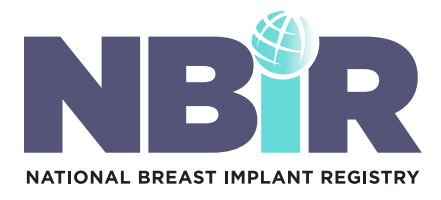

6. Complete all remaining data elements and submit your case. Please note – the submit button is found on the bottom of every tab.

| IMPORTANT NOTE: On this tab, you will have to identify how you pl<br>information below for additional information regarding both data er                                                                                                    | an to enter data pertaining to the implanted device(s). Please refer to the ntry methods.                                                                                                    |
|----------------------------------------------------------------------------------------------------|----------------------------------------------------------------------------------------------------|
| <b>NBIR Barcode Scanner:</b> If you plan to use the NBIR Barcode Scanner, you identifier (UDI) barcode/QR code to auto-populate the information found on reopen the case to view the data that auto-populated from the app.                          | i will need to log in to the NBIR Barcode Scanning App to scan the unique device this tab. For detailed instructions, please click here. Please note – you need to close and                                                                                         |
| <b>Manual Data Entry:</b> If you plan to enter data pertaining to the implanted d<br>Sientra to auto-populate this section for you, similar to the barcode scanner.<br>Please note – UDI and Serial number are both found on the patient sticker for | evice(s) manually, you can enter the UDI number for Allergan, Ideal, Mentor and<br>If UDI is unavailable, you can enter the serial number for Allergan, Ideal and Mentor.<br>r Sientra, which is why you are only able to manually enter the UDI number for Sientra. |
| Left Device                                                                                                    |                                                                                                    |
| Please indicate how you plan to enter data pertaining to the left implanted device:* ()                                                                                                    | ○ Using the NBIR Barcode Scanner                                                                                                    |
| (Please note if you edit your selection you must save the case immediately.)                                                                                                    |                                                                                                    |
| Is the unique device identifier (UDI) available to manually enter (Left)?:* ()                                                                                                    | Yes 💿 No                                                                                                    |
| Left Device Company Name:* ()                                                                                                    | Allergan 🗸                                                                                                    |
| Left Device Brand Name:* ()                                                                                                    | Natrelle INSPIRA Breast Implants 🗸                                                                                                    |
| Left Device Serial Number:* ()                                                                                                    | 123456789                                                                                                    |
| Confirm Left Device Serial Number:* ()                                                                                                    | 123456789                                                                                                    |

#### Viewing your Cases:

Your "My Cases Table" contains all of the cases you have entered into the NBIR.

- A NBIR Case ID: Auto-generated number that is unique to each NBIR case.
- **B** Form Status: Displays the status of each CRF you have entered into the NBIR database. If the form status for a particular case is "In Progress," or "resubmission in progress" please complete the data entry process and submit/resubmit your case.
- Ciew Case: Click the blue icon to in the View Case Column to view a case. Note you will not be able to make any edits in "view" mode.
- **D** Edit Case: Click the blue icon in the Edit Case Column to edit a particular case.
- **E Download Case:** Click the blue icon to download a particular case as a PDF.
- **F** Download All Cases: Click to download an excel file containing line level data pertaining to all of your cases

| Procedure Date:     Birth Date:     Form Status:       Image: Image: Im |              |
|----------------------------------------------------------------------------------------------------|--------------|
| ■ - Select - ・ ×                                                                                                    |              |
|                                                                                                    |              |
|                                                                                                    | Search Reset |
| IBIR CASE PATIENT ID NAME CASE TYPE BIRTH DATE PROCEDURE FORM STATUS VIEW CASE EDIT CAS                                                                                                    | DOWNLOAD     |
| 28.0 Erin Mullen Reoperation 6/10/2020 6/10/2020 In Progress O                                                                                                    | 0            |
| 27.0 Jane Colin Reoperation 6/10/1995 6/10/2020 In Progress 💿 🙆                                                                                                    | 0            |

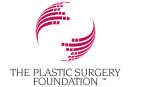

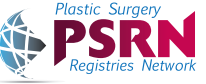

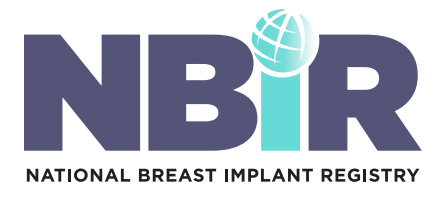

#### **Running your Continuous Certification Report:**

The NBIR Continuous Certification Report can be submitted to the American Board of Plastic Surgery (ABPS) to satisfy the Practice Improvement Activity of Continuous Certification.

1 On the landing page of your NBIR Dashboard, click **Run ABPS Report**.

| The NBIR Barcode Scanning app can be used for data entry. Down<br>to your mobile device.                                                                                 | iload the app     +     Add Case     •     View My Cases       1     •     Run ABPS Report     Download User Manuals |
|----------------------------------------------------------------------------------------------------|----------------------------------------------------------------------------------------------------|
| My Patient Indications                                                                                                    | Monthly Case Types for year 2020                                                                                     |
| ALL V Total Cases V Go                                                                                                    | 2020 ✓ Total Cases ✓ Go     ✓ Operation case ← Reoperation case                                                      |
| Augmentation (71.60%)  Revision Augmentation (17.16%)                                                                                                    |                                                                                                    |
| Reconstruction (3.55%)     Revision Reconstruction (2.96%)     Revision Augmentation/Mastopexy (0.00%)     Other Implant Insertion (0.00%)     Other Reoperation (2.37%) | Jan '20 Mar '20 May '20 Jul '20 Sep '20 Nov '20<br>Months                                                            |
| Click on the legends to filter the data.                                                                                                    | Click on the legends to filter the data.                                                                             |

2 Click Run Report to view this report.

| AND THE RECEIPTS                                                                                 |   |
|--------------------------------------------------------------------------------------------------|---|
| Dashboards > Plastic Surgery Registries Network > NBIR> Continuous Certification Report for ABPS |   |
|                                                                                                  | 0 |
| NBIR Continuous Certification Report                                                             |   |
| 2 Run Report To PDF -3                                                                           |   |
|                                                                                                  |   |

3 This report only displays cases submitted within a 36-month period. All of your data will be presented in a graph and table. Click **Export to PDF** at the top of the page to export this graph to submit to the ABPS.

| Continuous Certification Report for ABPS                                                                   |                                                                         |  |
|----------------------------------------------------------------------------------------------------|-------------------------------------------------------------------------|--|
| ute Ranger 94/2017 to 1992/2018<br>cont of Cases 3<br>Hydrickin Rame; KMY HAMBA<br>ractice Rame; APS Admin | My Assessment Cases (1000)<br>• Tyrinal NBBR Reoperation Cases (77.786) |  |
| NBIR Case ID R                                                                                             | Reoperation Type                                                        |  |
|                                                                                                    |                                                                         |  |

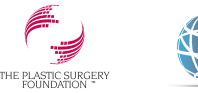

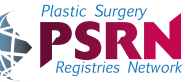